## **BAB VI. HASIL DAN PEMBAHASAN**

## 6.1 Hasil Penelitian

Setelah dilakukan implementasi dan pengujian, maka didapatkan hasil dan pembahasan dari penelitian yang telah dilakukan. Pada bagian ini menjelaskan tentang hasil penelitian terhadap beberapa responden user yang telah melakukan percobaan pada sistem Virtual Lab *Binary Image Morphology*. User yang telah melakukan proses image processing dengan metode *Binary morphology* dalam sistem Virtual Lab. Sebagian besar merupakan mahasiswa Politeknik Negeri Malang dari Jurusan Teknik Informatika terdapat dalam Gambar, sebagai berikut :

| Size <i>Pixel</i> image | Original Image                                                                                                    |
|-------------------------|----------------------------------------------------------------------------------------------------|
| 3x3                     |                                                                                                    |
| 5x5                     | संजय उवाच ।<br>तं तथा कुपयाविष्टमश्चपूर्णाः<br>विषीदन्तमिदं वाक्यग्रुवाच<br>sañjaya uvāca<br>tam tathā krpayāviştam aśru-pūr<br>vişīdantam idam vākyam uvāca<br>अीभगवानवाच |
| 7x7                     |                                                                                                    |

Tabel 6. 1 merupakan data-set original image binary morphology

Dari sample image yang tersedia pada sistem, dosen dan mahasiswa mampu menguji Virtual Lab dengan menggunakan *morphological operation* seperti analisis data yang tercantum pada tabel 6.2 sebagai berikut :

| No | Nama Dosen                               | Pengujian Virtual Lab                        | Hasil Pengujian<br>morphological<br>operation                                              |
|----|------------------------------------------|----------------------------------------------|--------------------------------------------------------------------------------------------|
| 1  | Dr. Eng. Rosa Andrie<br>Asmara, ST., MT. | <i>Dilation</i> ; Cross ; 7x7 <i>pixel</i> s |                                                                                            |
| 3  | Milyun Ni"ma Shoumi,<br>SKom., MKom      | <i>Opening</i> ;Cross; 5x5 <i>pixel</i> s    | संजय उवाच ।<br>तं तथा कृपयाविष्टमञ्जूपूर्णा<br>विद्यादनमिदं वाक्यमुवाच<br>क्रियस्वान्त्राच |
| 4  | Mustika Mentari,<br>SKom., MKom.         | Erosion;Cross; 3x3pixels                     |                                                                                            |

Tabel 6. 2 merupakan Hasil uji coba sistem Virtual Lab oleh Dosen

Pengujian fungsionalitas sistem dilakukan dengan metode pengujian *white box*. Merupakan pengujian dimana menguji apakah sistem sudah benar dan layak berjalan sesuai dengan kebutuhan yang diinginkan. Berikut merupakan presentase hasil pengujian yang di lakukan oleh dosen pada tabel 6.3

| No. | Fitur                 | Input                               | Output                  | Hasil  |
|-----|-----------------------|-------------------------------------|-------------------------|--------|
|     |                       | Name, User Name,                    | Berhasil                |        |
|     |                       | Password, Re-Password               | melakukan registrasi    | Sesuai |
|     | Validasi Registrasi   |                                     | data akun login         | Desuar |
| 1   | Akun Sistem           |                                     | dalam sistem.           |        |
|     |                       | Password dan                        | Gagal manambahkan       |        |
|     |                       | nassword tidak sama                 | akun muncul alert       | Sesuai |
|     |                       | password fidak saina                | "Password tidak sama"   |        |
|     | Melakukan input       | Memilih image binary                | image akan bernindah    |        |
|     | image yang akan di    | morphology yang                     | nada kolom (input       |        |
| 2   | nroses menggunakan    | terdapat pada sistem                | image original)         | Sesuai |
| -   | morphological         | dengan "click"image                 | iniage original)        | Desuar |
|     | operation             | dengan enek mage                    |                         |        |
|     | Memilih proses        | Memilih proses <i>dilation</i>      | Proses morphological    |        |
|     | morphological         | <i>erosion</i> , opening, dan       | berhasil di pilih       |        |
| 3   | operation             | closing. Dengan cara                | r in r                  | Sesuai |
|     | L L                   | centang button pada                 |                         |        |
|     |                       | proses yang ingin di uji.           |                         |        |
|     | Memilih structure-    | Memilih operasi                     | Proses Structure        |        |
|     |                       | Ellipse, Rectangle,                 |                         |        |
| 4   | element pada sistem   | Cross                               | Element berhasil di     | Sesuai |
| -   |                       | Dengan cara centang                 | pilih                   | ~      |
|     |                       | button pada proses yang             |                         |        |
|     |                       | Ingin di uji.<br>Memilih nilai nada |                         |        |
|     |                       | pixel                               | Nilai pixel berhasil di |        |
|     |                       | 3x3, 5x5, dan 7x7.                  |                         |        |
| 5   | Memilih nilai pixel   | dengan                              | input pada sistem       | Sesuai |
|     |                       | cara centang button                 |                         |        |
|     |                       | proses vang ingin di uji            |                         |        |
|     | Melakukan proses      | Click "Run" agar sistem             | Sistem akan menampil    |        |
|     | binary morphology     | dapat menampilkan                   | kan output image pada   | ~ .    |
| 6   |                       | proses morphological                | kolom (Output Image     | Sesuai |
|     |                       | operation                           | After process)          |        |
|     | Sistem menampilkan    | Memilih pada proses                 | Sistem akan menampil    |        |
|     | •                     | Morphological                       | *                       |        |
|     | hasil nilai matrik    | operation                           | kan galery yang telah   |        |
| 7   | pixel cropped 10x10   | agar dapat melihat pada             | melakukan proses        | Sesuai |
|     |                       | proses cropped10x10                 | penghitungan nilai      |        |
|     |                       | dengan ukuran pixel                 | matrik pixel dengan     |        |
|     |                       | 3x3, 5x5, dan 7x7.                  | image type bitmap.      |        |
| 8   | Melakukan proses      | Input image before                  | melakukan               | Secuai |
| 0   | Komparasi(Comparison) | binary morphology dan               | perbandingan hasil      | Sesual |
| L   |                       | emary morphology dun                | Per curranngun nush     |        |

|   |                     | image after process<br>binary morphology.             | nilai komparasi<br>dengan<br>nilai % pada image<br>before dan after<br>process                                                                             |        |
|---|---------------------|-------------------------------------------------------|----------------------------------------------------------------------------------------------------|--------|
| 9 | Fitur Tambahan QUIZ | Melakukan quiz<br>dan menjawab soal<br>yang<br>benar. | Sistem akan menampil<br>kan score yang di<br>peroleh, agar dosen<br>dapat mengetahui<br>apakah mahasiswa<br>dapat memahami<br>materi<br>binary morphology. | Sesuai |

Pada tabel 6.4 yaitu Mahasiswa melakukan uji coba pada sistem, dan berikut hasilnya :

|    |              |                       | Hasil Pengujian                                                               | Keterangan    |
|----|--------------|-----------------------|-------------------------------------------------------------------------------|---------------|
| No | Nama         | Pengujian Virtual Lab | morphological                                                                 |               |
|    | Mahasiswa    |                       | operation                                                                     |               |
| 1  | Aditya panca | Dilation; Cross ;     | संजय क्षाय ।                                                                  | Hasil sudah   |
|    | Putra        | 5x5 <i>pixel</i> s    | र्त तथा इपयाचिडयञ्जरणीः                                                       | sesuai dengan |
|    |              |                       | विषीदन्तविदं वावनग्रुवाच<br>कार्युनुब अल्बेल                                  | proses binary |
|    |              |                       | tað intið kýpyövigan afra þör<br>vijslantan ídað välyan uväru<br>HARSENDISTUR | morphology.   |
| 2  | Yessy Nindi  | Erosion; Ellipse;     |                                                                               | Hasil sudah   |
|    | Pratiwi      | 3x3 <i>pixel</i> s    |                                                                               | sesuai dengan |
|    |              |                       |                                                                               | proses binary |
|    |              |                       |                                                                               | morphology.   |
| 3  | Rois Dwi     | Opening;              |                                                                               | Hasil sudah   |
|    | Admaja       | Rectangle;3x3pixels   |                                                                               | sesuai dengan |
|    |              |                       |                                                                               | proses binary |
|    |              |                       |                                                                               | morphology.   |

Tabel 6. 4 merupakan Hasil uji coba sistem Virtual Lab oleh Mahasiswa

| 4 | Serilda    | Closing;Cross;     | संजय डवाव ।                                                            | Hasil sudah   |
|---|------------|--------------------|------------------------------------------------------------------------|---------------|
|   | Wahyu      | 5x5 <i>pixel</i> s | तं तथा कृषमाचिटमञ्जूर्णाः                                              | sesuai dengan |
|   | Novita     |                    | विशेदन्तमिदं राजयहराष<br>सर्वत्र कार्य                                 | proses binary |
|   |            |                    | sank sathd kypayibviypam alsra-pär<br>vislidanstam idank väkyam seväca | morphology.   |
|   |            |                    | efferencies en en                                                      |               |
| 5 | Abda       | Erosion;Rectangle; |                                                                        | Hasil sudah   |
|   |            | 7x7 <i>pixel</i> s | ו11•1                                                                  | sesuai dengan |
|   |            |                    |                                                                        | proses binary |
|   |            |                    |                                                                        | morphology.   |
|   |            |                    |                                                                        |               |
| 6 | Aflah      | Opening;Ellipse;   |                                                                        | Hasil sudah   |
|   | Brillianto | 7x7 <i>pixel</i> s | ו••••••••••••••••••••••••••••••••••••                                  | sesuai dengan |
|   |            |                    | Öve q'                                                                 | proses binary |
|   |            |                    |                                                                        | morphology.   |
|   |            |                    |                                                                        |               |
| 7 | Agus       | Dilation;Cross;    |                                                                        | Hasil sudah   |
|   | Subaktiar  | 3x3 <i>pixel</i> s |                                                                        | sesuai dengan |
|   |            |                    |                                                                        | proses binary |
|   |            |                    |                                                                        | morphology.   |
|   |            |                    |                                                                        |               |

Berdasarkan hasil pengujian sistem Virtual Lab pada tabel 6.2 terdapat 3 pengujian yang dilakukan dosen terhadap sistem, dan tabel 6.3 terdapat 7 pemrosesan image processing menggunakan sistem Virtual Lab yang menggunakan metode *Binary morphology*.

Pada proses perhitungan nilai matrik pixel *morphological operation* yaitu *dilation, erosion, Opening* dan *Closing* tidak dapat di ubah posisi bit 0 dan 1 nya. Sistem bilangan biner yaitu sebuah sistem penulisan angka dengan menggunakan dua simbol yaitu 0 dan 1. Pada intinya *Binary Image* adalah keadaan dimana gambar tersebut hanya mempunyai dua warna, salah satu warnanya bisa jadi hitam sebagai 0 atau putih sebagai 1. Apabila ingin menghitung nilai matrik pixel, image yang digunakan yaitu dengan format png menjadi format bmp agar dapat menampilkan nilai image tersebut.

Dalam pengujian nilai *pixel* setelah melalui proses cropped image 10x10*pixels* pada original image & image after menggunakan SE di dominasi dengan warna putih

sebagai 1 pada proses *Dilation* dan *Opening*, sedangkan warna hitam sebagai 0 di dominasi pada proses *Erosion* dan *Closing*. Berdasarkan pengujian yang berlangsung pada proses akhir komparasi (*Comparison*) yang di dapat ketika menginputkan image original *binary morphology* dan after image *binary morphology* nilai image yang hampir sama akan mendekati nilai 100% dan image yang berbeda akan mendekati 0%.

Jadi pada proses metode *binary morphology* dengan menggunakan Virtual Lab *binary morphology* dapat terbukti bahwa *dilation* cenderung terang, dan *erosion* cenderung semakin gelap dan Gabugan kedua operasi *erosion* dan *dilation* dapat menjadi operasi *Opening* dan *Closing*.